# Java インストール手順書

第8版

(社) 日本医師会

改訂履歴

| 初版 | 2004年1月23日  | 新規作成                                 |
|----|-------------|--------------------------------------|
| 2版 | 2004年2月3日   | 「フォントの設定」を追加                         |
| 3版 | 2004年7月13日  | 「リソースファイルのダウンロード」を追加。                |
|    |             | バージョン番号表記を変更                         |
| 4版 | 2005年11月21日 | 「リソースファイルのダウンロード」を修正。                |
|    |             | ホームディレクトリ、ユーザ名の記述を修正。                |
| 5版 | 2006年10月10日 | 全面改訂。                                |
| 6版 | 2007年12月13日 | /usr/local ヘインストールする形態から、Debian パッケー |
|    |             | ジとしてインストールする形態へ移行。                   |
|    |             | 対象 JDK バージョンを 1.5 Update9 へ。         |
|    |             | aptline からのインストール、Etch 対応            |
| 7版 | 2009年5月22日  | Ubuntu Hardy対応                       |
| 8版 | 2012年1月26日  | OpenJDK 移行                           |

## 目次

| はじめに                 | 4  |
|----------------------|----|
|                      | 4  |
| <br><u>必要なもの</u>     | 4  |
| <u>本書での表記方法</u>      | 4  |
| <u>OpenJDK について</u>  | 5  |
| <u>インストール</u>        | 5  |
| 必要なパッケージのインストール      | 5  |
| <u>別バージョンの切り替え</u>   | 7  |
| <u>動作確認</u>          | 8  |
| <u>アンインストール</u>      | 8  |
| 旧版                   | 9  |
| <u>Sun Java について</u> | 9  |
| <u>インストール</u>        | 9  |
| 必要なパッケージのインストール      | 9  |
| <u>動作確認</u>          |    |
| <u>アンインストール</u>      | 13 |
|                      |    |

## はじめに

### 概要

本書は日医標準レセプトソフト(以下、日レセ)がインストールされているLinux にパッ ケージ版の Java をインストールする手順を記載したものです。

### 必要なもの

Java のインストールには、ネットワークに接続された、日レセが動作する Linux マシンが 必要です。

Java のインストール時に aptitude コマンドを使用したり、ファイルのダウンロードを 行ったりしますので、インターネット接続が可能な状態にしておいてください。

### 本書での表記方法

Java のインストール作業は主にスーパーユーザで行い、Ubuntu のターミナルでのコマン ド入力が必要になります。

本書では以下のようにコマンド入力を枠の内側に表記します。

| sudo -i                                                           |  |
|-------------------------------------------------------------------|--|
| sudo] password for user:                                          |  |
| ifconfig                                                          |  |
| th0 リンク方法:イーサーネット ハードウェアアドレス **:**:**:**:**:**                    |  |
| inet アドレス:192.168.1.10 ブロードキャスト:192.168.255.255 マスク:255.255.128.0 |  |
| 略)                                                                |  |

# exit

1 行目の「\$ sudo -i」のように、行の頭に「\$」がある時は、一般ユーザ(ORCA ユーザなど)のコマンド入力を表します。

また、3行目の「# ifconfig」のように「#」が行の頭にある場合はスーパーユーザでの コマンド入力を表します。

他の行はコマンドに対する出力結果を表します。

「(略)」はコマンド出力の一部を省略してあることを表します。

## OpenJDK について

Ubuntu 10.04 LTS では sun-java6 から openjdk-6 を利用することを推奨しています。 新規インストール時は OpenJDK をインストールを推奨します。

## インストール

#### 必要なパッケージのインストール

以下のコマンドを実行し、日本語フォントとパッケージ作成ツールをインストールします。

\$ sudo aptitude update

\$ sudo aptitude install openjdk-6-jre

パッケージの依存関係により他のパッケージもインストールします。

パッケージリストを読み込んでいます... 完了 依存関係ツリーを作成しています 状態情報を読み取っています... 完了 拡張状態情報を読み込んでいます パッケージの状態を初期化しています... 完了 タグのデータベースを構築しています... 完了 以下の新規パッケージが自動的にインストールされます: ca-certificates ca-certificates-java java-common openjdk-6-jre-headless openjdk-6-jre-lib ttf-dejavu-core tzdata-java 以下の新規パッケージがインストールされます: ca-certificates ca-certificates-java java-common openjdk-6-jre openjdk-6-jre-headless openjdk-6-jre-lib ttf-dejavu-core tzdata-java 0 個のパッケージを更新、 8 個を新たにインストール、 0 個を削除予定、0 個が更新されていない。 34.9MB のアーカイブを取得する必要があります。 展開後に 95.2MB のディスク領域が新たに消費 されます。 続けますか? [Y/n/?] y

#### ....(省略)

openjdk-6-jre-lib (6b18-1.8.3-0ubuntu1~8.04.2) を設定しています ... openjdk-6-jre-headless (6b18-1.8.3-0ubuntu1~8.04.2) を設定しています ... openjdk-6-jre (6b18-1.8.3-0ubuntu1~8.04.2) を設定しています ... ca-certificates-java (20100406ubuntu1~hardy1) を設定しています ... creating /etc/ssl/certs/java/cacerts... done. //ッケージリストを読み込んでいます... 完了 依存関係ツリーを作成しています 状態情報を読み取っています... 完了 拡張状態情報を読み込んでいます ... 完了 拡張状態情報を書き込んでいます... 完了 拡張状態情報を書き込んでいます... 完了 タグのデータベースを構築しています... 完了

openjdk-6-jre は Java の動作に必要なパッケージです。すでにインストールされている分 については省略してもかまいません。

以上でインストール終了です。

## 別バージョンの切り替え

システム上に複数の Java、Java 互換パッケージがある場合、update-alternatives コマン ドで切り替えることができます。

以下のコマンドを入力します。

\$ sudo update-alternatives --config java

この場合、Sun Java が選択されています OpenJDK に切り替えるには、'1'を入力して、完 了してください。

\$ sudo update-alternatives --config java

`java'を提供する 2 個の alternatives があります。

選択肢 alternative

-----

- + 1 /usr/lib/jvm/java-6-openjdk/jre/bin/java
- \* 2 /usr/lib/jvm/java-6-sun/jre/bin/java

デフォルト[\*]のままにするには Enter、さもなければ選択肢の番号のキーを押してください:1

#### OpenJDK が選択されます。

Using '/usr/lib/jvm/java-6-openjdk/jre/bin/java' to provide 'java'.

## 動作確認

以下のコマンドを実行し、出力が確認できれば正しくインストールされています。

\$ which java

/usr/bin/java

\$ java -version java version "1.6.0 18"

OpenJDK Runtime Environment (IcedTea6 1.8.3) (6b18-1.8.3-0ubuntu1~8.04.2)

OpenJDK Server VM (build 16.0-b13, mixed mode)

バージョンおよびビルド番号は異なる場合があります。

## アンインストール

Java をアンインストールする手順は以下の通りです。

Java パッケージを削除します。

\$ sudo aptitude remove openjdk-6-jre

以上でアンインストール終了です。

旧版

### Sun Java について

sun-java6から openjdk-6を利用することを推奨しています。 新規インストール時は OpenJDK をインストールを推奨します。

## インストール

#### 必要なパッケージのインストール

以下のコマンドを実行し、日本語フォントとパッケージ作成ツールをインストールします。

\$ sudo aptitude update

\$ sudo aptitude install sun-java6-jre

パッケージの依存関係により他のパッケージもインストールします。

パッケージリストを読み込んでいます... 完了

依存関係ツリーを作成しています

状態情報を読み取っています... 完了

拡張状態情報を読み込んでいます

パッケージの状態を初期化しています... 完了

タグのデータベースを構築しています... 完了

以下の新規パッケージが自動的にインストールされます:

java-common odbcinst1debian1 sun-java6-bin unixodbc

以下の新規パッケージがインストールされます:

java-common odbcinst1debian1 sun-java6-bin sun-java6-jre unixodbc

0 個のパッケージを更新、 5 個を新たにインストール、 0 個を削除予定、0 個が更新されていない。 アーカイブ 34.0MB 中 34.0MB を取得する必要があります。 展開後に 97.9MB のディスク領域が新 たに消費されます。

続けますか? [Y/n/?] y

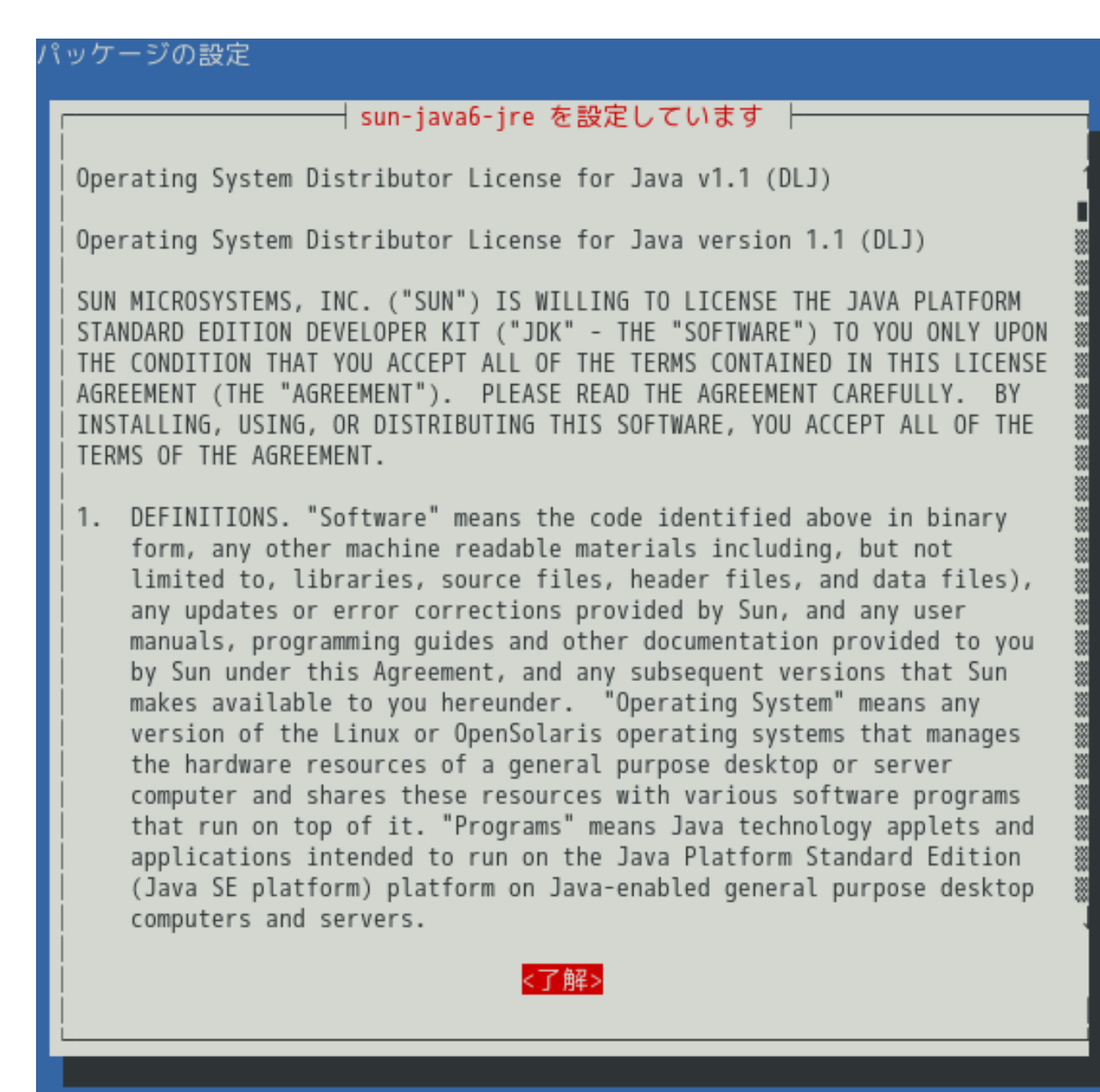

フォーカスを<了解>に合わせて選択します。

さらにライセンス条項に同意するか聞かれます。

| ペッケージの設定                                                                                                    |
|----------------------------------------------------------------------------------------------------|
|                                                                                                    |
|                                                                                                    |
|                                                                                                    |
|                                                                                                    |
|                                                                                                    |
| sun-javab-jre を設定していまり                                                                                                    |
| このパッケージをインストールするためには、"Operating System Distributor<br>  License for Java" (DLJ) バージョン 1.1 ライセンス条項に同意する必要があ<br>  ります。同意しない場合はインストールをキャンセルします。 |
| DLJ ライセンス条項に同意しますか?                                                                                                    |
| <はい> <いいえ>                                                                                                    |
|                                                                                                    |
|                                                                                                    |
|                                                                                                    |
|                                                                                                    |
|                                                                                                    |
|                                                                                                    |

フォーカスをくはい>に合わせて選択します。

sun-dlj-v1-1 license has already been accepted
java-common (0.28ubuntu3) を設定しています ...
odbcinst1debian1 (2.2.11-16build1) を設定しています ...
unixodbc (2.2.11-16build1) を設定しています ...
sun-java6-jre (6-07-3ubuntu2) を設定しています ...
sun-java6-bin (6-07-3ubuntu2) を設定しています ...
Processing triggers for libc6 ...
ldconfig deferred processing now taking place
パッケージリストを読み込んでいます... 完了
拡張状態情報を読み取っています... 完了
拡張状態情報を書き込んでいます... 完了
拡張状態情報を書き込んでいます... 完了
な存列のデータベースを構築しています... 完了

sun-java6-jre は Java の動作に必要なパッケージです。すでにインストールされている分 については省略してもかまいません。

# exit

以上でインストール終了です。

## 動作確認

以下のコマンドを実行し、出力が確認できれば正しくインストールされています。

\$ which java /usr/bin/java

\$ java -version
java version "1.6.0\_07"

Java(TM) SE Runtime Environment (build 1.6.0\_07-b06)

Java HotSpot(TM) Client VM (build 10.0-b23, mixed mode, sharing)

バージョンおよびビルド番号は異なる場合があります。

## アンインストール

Java をアンインストールする手順は以下のとおりです。

Javaパッケージを削除します。

\$ sudo -i

# aptitude remove sun-java6-jre

以上でアンインストール終了です。